## Spacefinder Guide, Spring 2017 Booking a Library Study Room Haggerty Library

| Home     stre Home     MY HOME       It create a request     Sign In     Welcome, Guest.       It controls     Log in using your normal Mount Mary network username (not your email     Welcome, Guest. | SPACEFINDER                               |                                                                                                    | Welcome, Guest. |
|----------------------------------------------------------------------------------------------------|-------------------------------------------|----------------------------------------------------------------------------------------------------|-----------------|
| address) and password (same as logging in to a computer on campus) to access Space Finder.                                                                                                    | CREATE A REQUEST<br>BROWSE<br>♀ LOCATIONS | SITE HOME Sign In Log in using your normal Mount Mary network username (not your email address) and password (same as logging in to a computer on campus) to access Space Finder. Username * Bassword * Bomain:* MT_MARY Sign In Sign In | Request A Room  |

Click Book Now to get started, or Browse Events if you want to see what's happening around campus.

| <b>SPACEFINDER</b>                                     |                                                                    |                                              | L                   |
|--------------------------------------------------------|--------------------------------------------------------------------|----------------------------------------------|---------------------|
| HOME     CREATE A RESERVATION     MY EVENTS     BROWSE | SITE HOME MY HOME<br>My Reservation Templates<br>Book a Study Room |                                              | book now shout      |
| COCATIONS  COCATIONS  PEOPLE                           | My Bookings                                                        |                                              |                     |
|                                                        | FEBRUARY 17, 2017 SEARCH                                           |                                              | Central Time [CT    |
|                                                        |                                                                    | Day Month Date -                             | Previous Taday Next |
|                                                        |                                                                    | There are no bookings for February 17, 2017  |                     |
|                                                        |                                                                    | Take me to the next day containing bookings. |                     |
|                                                        |                                                                    |                                              |                     |

Choose a time and date. IMPORTANT: you need to choose at least 2 people to see available rooms. Click a + sign to add a room.

| $\equiv$ SPACE              | FINDER      | R                        | om Request                  |     |      |   |   |    |    |       |    |   |   |   |            |      |             |        | <b>.</b> |
|-----------------------------|-------------|--------------------------|-----------------------------|-----|------|---|---|----|----|-------|----|---|---|---|------------|------|-------------|--------|----------|
|                             |             |                          | Attendees                   |     |      |   |   |    |    |       |    |   |   |   |            |      |             |        |          |
| Start Time                  |             | End Time                 |                             |     |      | 8 | 9 | 10 | 11 | 12 PM | 1  | 2 | 3 | 4 | 5          | б    | 7           | 8      |          |
| 12:00 PM                    | Ø           | 1:00 PM                  | Vinson, Daniel              |     |      |   |   |    |    |       |    |   |   |   |            |      |             |        |          |
| Create booking              | in this tim | e zone                   |                             |     |      | 1 |   |    |    |       | m. |   |   |   |            |      |             |        |          |
| Central Time                |             |                          | Find Attendee               |     | ٩    |   |   |    |    |       |    |   |   |   |            | A    | vallability | Legend |          |
| Locations<br>Patrick and Be | eatrice Ha  | Add/Ren<br>gerty Library | Room Search Results         |     |      |   |   |    |    |       |    |   |   |   |            |      |             |        |          |
|                             |             | Sea                      | ch                          |     |      |   |   |    |    |       |    |   |   |   | Find A Roo | m    | s           | earch  |          |
| O Let Me Se                 | arch For A  | Room                     |                             |     | 7 AM | 8 | 9 | 10 | ñ  | 12 PM |    | 2 | 3 | 4 | 5          | 6    | 7           | 8      |          |
| Setup Types                 |             | Add/Ren                  | ove                         |     |      |   |   |    |    |       |    |   |   |   |            |      |             |        |          |
| Standard Style              | e (as is)   |                          | Rooms You Can Rese          | rve |      |   |   |    |    |       |    |   |   |   |            |      |             |        |          |
| Features                    |             | Add/Rem                  | ove Patrick and Beatrice Ha | Cap | ? AM | 8 | 9 | 10 | 11 | 12 PM | 1  | 2 | 3 | 4 | 5          | 6    | 7           | в      |          |
| (none)                      |             |                          | HL 112 Study Room           | 6   |      |   |   |    |    |       |    |   |   |   |            | Clos | ed (        |        |          |
| Number of Pe                | eople       |                          | HL 113 Study Room           | 6   |      |   |   |    |    |       |    |   |   |   |            | Clos | ed          |        |          |
| 2 🔄                         |             |                          | O HL 114 Study Room         | 6   |      |   |   |    |    |       |    |   |   |   |            | Clos | ed          |        |          |
| O I Know Wi                 | hat Room    | Sea<br>I Want            | ch ,                        |     |      | 1 |   |    |    |       | -  |   |   |   |            | A    | vailability | Legend | ^        |

Once you're done here, "booking added" will flash briefly at the top of the screen. Just click **Add Room** in the next pop-up box. At this point, if you want to **delete**, you need to click **My Cart**.

| = SPACEFINDER                                                                                                    | Room                               | Request                                                                          |            |       |          |       |    |           |        |       |   |   |             | C |               | 2           | Vinson, Daniel 🐣 🗸 |
|----------------------------------------------------------------------------------------------------|------------------------------------|----------------------------------------------------------------------------------|------------|-------|----------|-------|----|-----------|--------|-------|---|---|-------------|---|---------------|-------------|--------------------|
| 🗙 Book a Study Room 🤅                                                                                                    | Ð                                  |                                                                                  | 1          | Room  | s & Atte | ndees | 2  | Reservati | ion De | tails |   |   |             |   |               | Ay Cart (1) | Create Reservation |
| New Booking for Sat Fe                                                                                                    | b 18, 2017                         |                                                                                  |            |       |          |       |    |           |        |       |   |   |             |   |               |             | Next Step          |
| Date & Time                                                                                                    | S                                  | elected Rooms 🕜 Al                                                               | tendance & | Setup | Гуре     |       |    |           |        |       |   |   |             |   |               |             |                    |
| Note:<br>You cannot change the date or time-<br>you've added a Room to the cart.<br>If you need to change the date or tim<br>remove the Room by clicking the mir<br>next to the Room. | after A<br>ne, first<br>nus button | <ul> <li>HL 112 Study Room</li> <li>Ittendees</li> <li>Vinson, Daniel</li> </ul> |            | 8     | 9        | 10    | 11 | 12 PM     | 1      | 2     | 3 | 4 | 5           | 6 | 7             | 8           |                    |
| Crote booking in this one sens                                                                                                    |                                    | Find Attendee                                                                    | ٩          |       |          |       |    |           |        |       |   |   |             | A | vailability L | egend       |                    |
| Locations Ad<br>Patrick and Beatrice Haggerty Librar                                                                                                    | dd/Remove<br>ry<br>Scerch          | LIST SCHEDULE                                                                    |            |       |          |       |    |           |        |       |   |   | Find A Roon | 1 | Sec           | ırch        |                    |
| C Let Me Search For A Room                                                                                                    |                                    |                                                                                  | 7 AM       | 8     | 9        | 10    | 11 | 12 PM     | 1      | 2     | 3 | 4 | s           | 6 | 7             | 8           |                    |
| Setup Types Ad<br>Standard Style (as is)                                                                                                    | dd/Remove                          | Rooms You Can Reserv                                                             | e          |       |          |       |    |           |        |       |   |   |             |   |               |             |                    |
|                                                                                                    |                                    | Patrick and Reatrice Ha                                                          | Can / AM   | 8     | 9        | 10    | 11 | 12 PM     | 1      | 2     | 3 | 4 | 5           | 6 | 7             | g           |                    |

Choose to automatically add to your Outlook calendar, or scroll down to complete your reservation.

| $\equiv$ SpaceFinder  | Room Red                | quest         |                |       |                       | <b></b> * v                    |
|-----------------------|-------------------------|---------------|----------------|-------|-----------------------|--------------------------------|
| × Book a Study Room   | 0                       |               | 1 Rooms & Atte | ndees | 2 Reservation Details | My Cart (1) Create Reservation |
| Reservation Details   |                         |               |                |       |                       |                                |
| Event Details         |                         |               |                |       |                       |                                |
| Event Name *          |                         | Event Type *  |                |       |                       |                                |
| Student Study Session |                         | Study Session |                | •     |                       |                                |
| Calendaring Details   | idar<br>Show Time As    | Private       | Reminder       |       |                       |                                |
| Student Study Session | Busy                    | *             | (none)         | *     |                       |                                |
| Message               |                         |               |                |       |                       |                                |
| Attach File           |                         |               |                |       |                       |                                |
| Select your files Dra | g and drop your files h | ere           |                |       |                       |                                |

| = SPACEFINDER                      | Room Request           |                  |
|------------------------------------|------------------------|------------------|
| Group Details                      |                        |                  |
|                                    |                        |                  |
| 1st Contact<br>(temporary contact) |                        |                  |
| 1st Contact Name *                 |                        |                  |
| 1st Contact undefined              | 1st Contact undefined  |                  |
| 1st Contact Email Address *        |                        |                  |
| Attachments                        |                        |                  |
| Select your files Drag and         | i drop your files here |                  |
| I have read and agree to the terms | and conditions         | Create Decension |

Enter your name as a contact. Spacefinder should fill in your email address.

To avoid extra steps, make SURE you click the final check box! You will receive an email confirmation of your reservation in your Mount Mary email.